## Module Cocktail ou Article en préparation

Le module 'Cocktail' permet d'imprimer un ticket de préparation lorsque vous vendez un article. L'impression sera réalisée lors de l'encaissement du ticket. Ainsi si vous vendez deux cocktail, le ticket de caisse sera imprimé et ensuite les deux tickets de préparation.

Les tickets de préparation pourront être imprimés sur l'imprimante standard ou sur l'imprimante cuisine. Pour pouvoir utiliser le module cocktail il faut activer l'option 'Kit Resto'.

Paramètrage :

Allez dans outils, réglages, Paramètres (bouton 'paramet') et bons de préparation.

| Parametrage des u | utilisateurs                                                                                                    |
|-------------------|----------------------------------------------------------------------------------------------------|
|                   |                                                                                                    |
|                   | Bons de préparation                                                                                                    |
|                   |                                                                                                    |
| (iuO 📶)           | Imprime des bons de préparation pour les articles<br>sélectionnés                                                                                                    |
|                   | A chaque vente de l'article un ticket sera imprimé sur<br>l'imprimante cuisine                                                                                         |
| (iuC 📶            | Saisie d'une info personnelle pour la préparation                                                                                                    |
|                   | Permet de saisit une information propre à chaque vente qui<br>pourra être imprimée sur le ticket de préparation en plus des<br>zones standards et des zones du ticket. |
|                   |                                                                                                    |
| Zon               | es imprimées sur tous les tickets de préparation                                                                                                    |
| Max 30 ca         | ractères Cocktail à préparer                                                                                                    |
|                   | Destination Cuisine                                                                                                    |
|                   |                                                                                                    |
|                   |                                                                                                    |
|                   | N'oubliez pas de mettre la fiche article en mode<br>'Ticket' dans la zone unité de l'onglet info et de                                                                 |
|                   | saisir les informations complémentaires de<br>préparation.                                                                                                    |
| (iuC 📶            | Inscrit le nom du serveur sur le bon de preparation                                                                                                    |
| (iuC 📶            | Inscrit le N° de table sur le bon de préparation                                                                                                    |
| (iuc 📶            | Envoi sur l'imprimante cuisine                                                                                                    |
|                   |                                                                                                    |

Si vous choisissez l'info personnelle, vous devrez pour chaque cocktail saisir une information qui sera imprimée sur le ticket. (Prénom de la personne, info particulière) Vous devrez saisir autant d'info que vous vendrez de cocktail. Si vous ne souhaitez pas indiquer d'info particulière pour un cocktail il vous suffira de valider sans saisie.

Vous pouvez imprimer jusqu'à 4 lignes de textes qui seront imprimées en entête du ticket de préparation.

Vous pourrez choisir d'inscrire, le nom du serveur ou le Numéro de table en sélectionnant les options. Si vous sélectionnez l'imprimante cuisine, l'impression sera redirigée. Utilisez l'option '**Sélection**' du menu '**outils**', pour rediriger éventuellement l'imprimante cuisine sur une imprimante réseau.

## Paramétrage de la fiche article :

Pour que l'article soit considéré come un article 'Cocktail' il suffit de choisir la case **'Ticket'** dans la partie unité et de remplir les **zones d'informations** qui seront imprimées sur le ticket.

| Fichier Articles                                                                                                    |                                                                                                    |                           |                                                                                                    |                                                 |                          |
|----------------------------------------------------------------------------------------------------|----------------------------------------------------------------------------------------------------|---------------------------|----------------------------------------------------------------------------------------------------|-------------------------------------------------|--------------------------|
| Fiche                                                                                                    | Article                                                                                                    |                           | Infos                                                                                                    | stock                                           | Tarifs                   |
| Référence ou Code Barre<br>Code Alpha<br>Désignation                                                                         | B8880000010320 Cocktal (article préparation) Choisissez ci-dessous la couleur de la touche rapide                                      | 00117                     | Unité (unité, Kg, Gramm                                                                                                    | re, Mètre,)<br>saisie d'une valeur (Poids, n    | Ticket                   |
| Entrez les différentes<br>informations qui seront<br>imprimées sur le bon de<br>préparation. (Max 30<br>caractères pa ligne) | Explication à imprimer<br>Sur le ticket de préparation<br>5 lignes disponibles                                                         |                           | Dernier inventaire effectué le       Image: Construction of the sector of the sector of |                                                 | -24.000<br>24.00         |
| Cliquez pour mettre cette<br>fiche en mémoire et<br>pouvoir la recopier sur les                                              | Prix de vente principal TTC                                                                                                    | 12.00                     | Cumul des entrées<br>Cumul des sorties<br>Fournisseur Principal                                                                                                    | 0.000 Dernière entrée<br>24.000 Dernière sortie | 21-07-2014<br>19-08-2014 |
| fiches similaires avec<br>modification                                                                                       | Code famille     A : Famille A       Catégorie     Q       Créer ou modifier<br>les catégories     Cliquez sur l'ong<br>pour les tarif | let Tarifs'<br>s spéciaux | Redevance montant<br>Gestion des Stocks<br>Nombre de points de fid<br>Bon d'achats attribués                                                                                                    | 0 - Stock normaux<br>délité<br>Montant          |                          |
| Créer Recher.                                                                                                    | C.Barres                                                                                                    | Etiquette                 | Liste Rapides                                                                                                    |                                                 | Effacer                  |

## Exemple de ticket de préparation :

| ******                         |  |  |  |  |  |  |  |
|--------------------------------|--|--|--|--|--|--|--|
| 21-08-2014 - Nº : 10890        |  |  |  |  |  |  |  |
|                                |  |  |  |  |  |  |  |
| Cocktail à préparer            |  |  |  |  |  |  |  |
| Destination Cuisine            |  |  |  |  |  |  |  |
|                                |  |  |  |  |  |  |  |
| 1 : MAGASIN                    |  |  |  |  |  |  |  |
| Table :                        |  |  |  |  |  |  |  |
| > Michel                       |  |  |  |  |  |  |  |
| i                              |  |  |  |  |  |  |  |
| Cocktail (article préparation) |  |  |  |  |  |  |  |
| Explication à imprimer         |  |  |  |  |  |  |  |
| Sur le ticket de préparation   |  |  |  |  |  |  |  |
| 5 lignes disponibles           |  |  |  |  |  |  |  |
| *****                          |  |  |  |  |  |  |  |